# Instructivo: 8 pasos para subir tareas desde mi computadora a Google Classroom

Autor: Cristina M. Velazquez Alejo

## Abrir el navegador Google Chrome

1

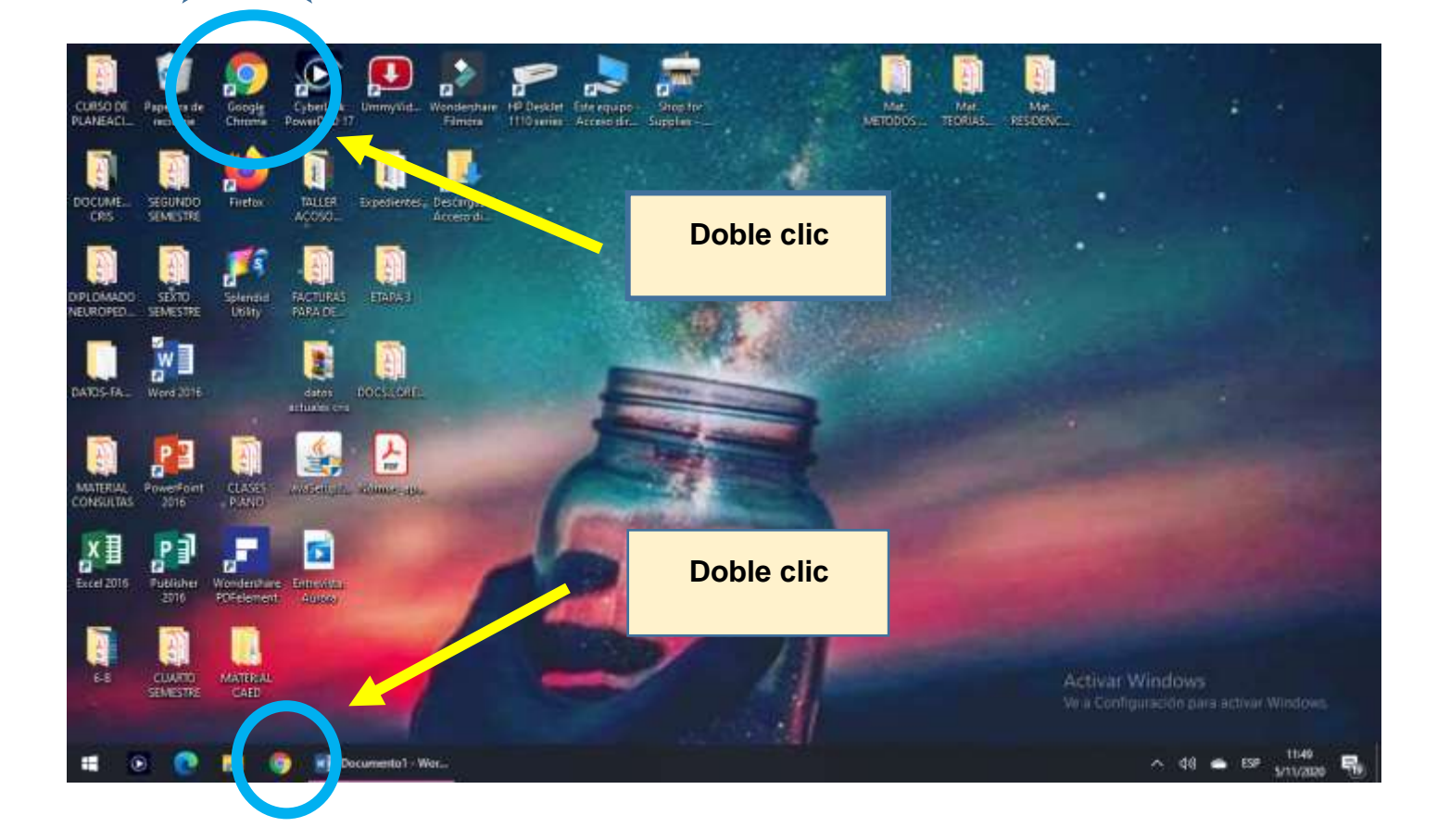

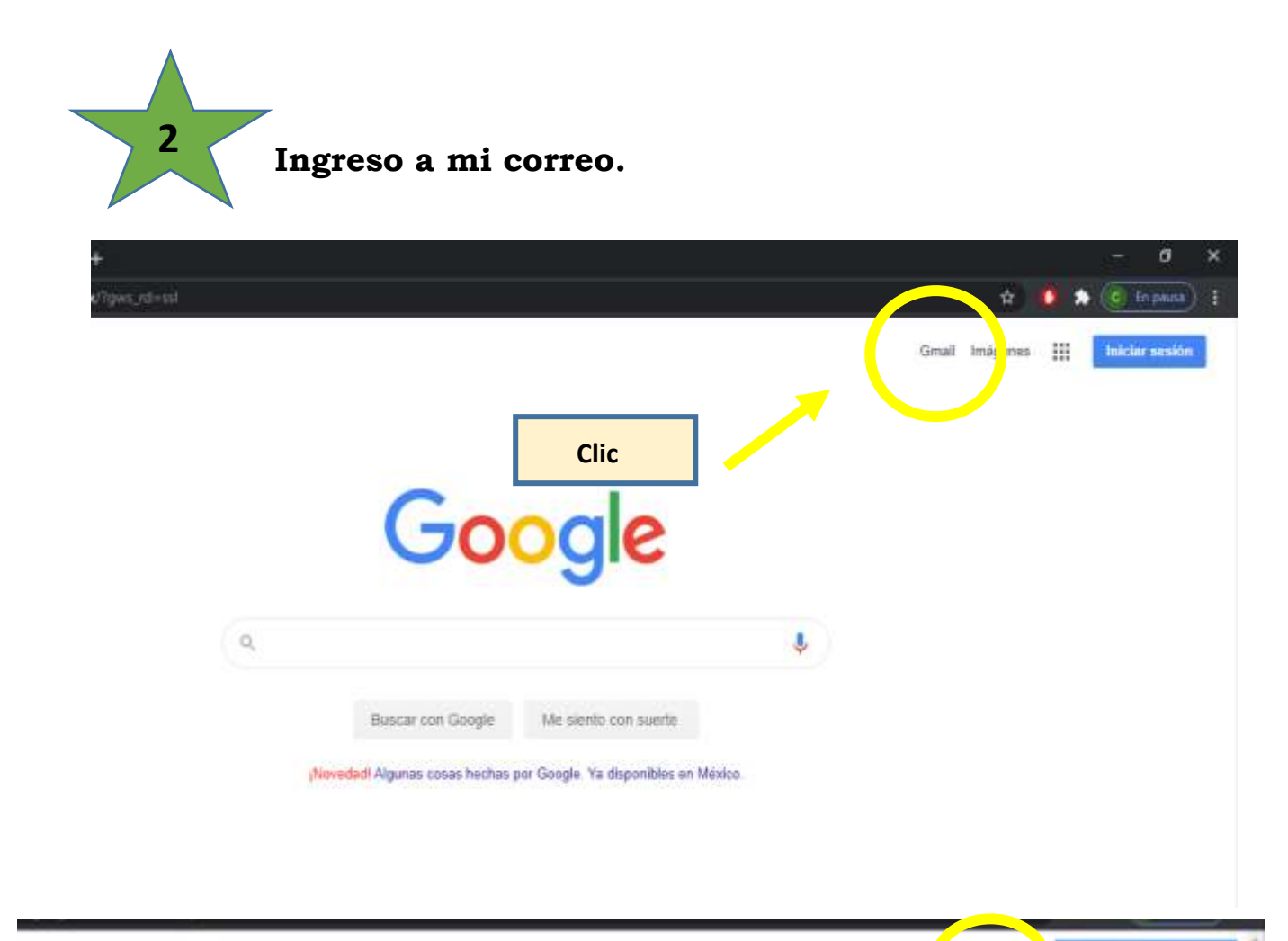

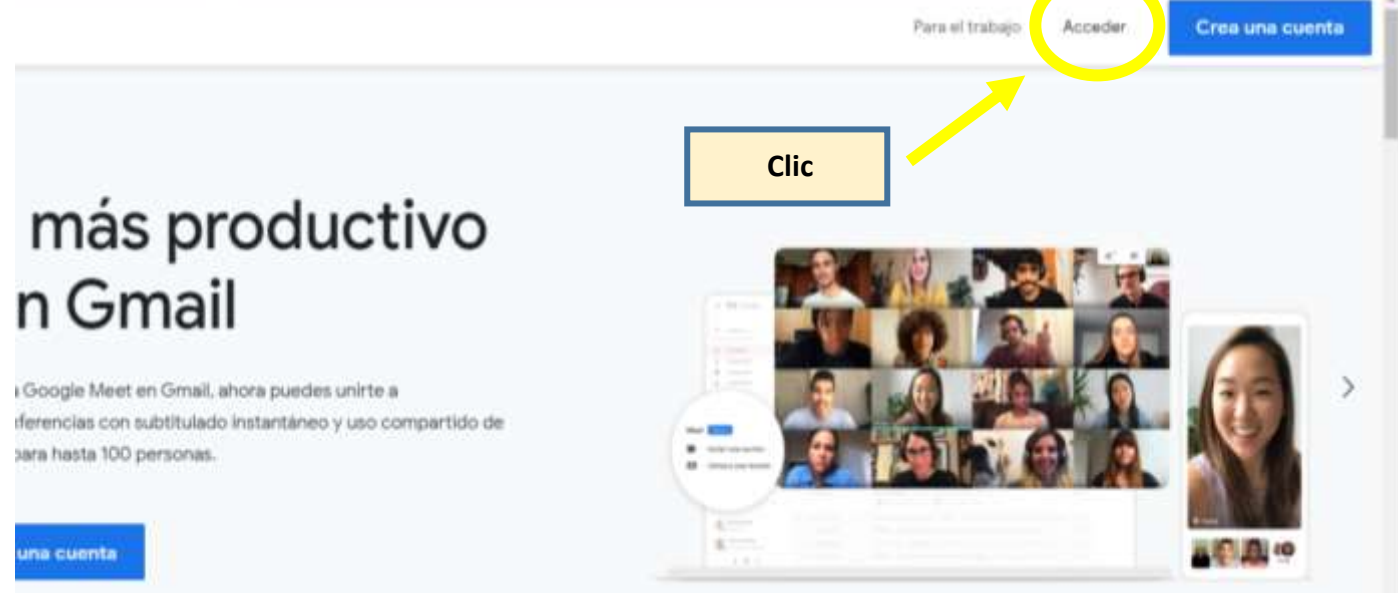

## Anoto mi correo/contraseña.

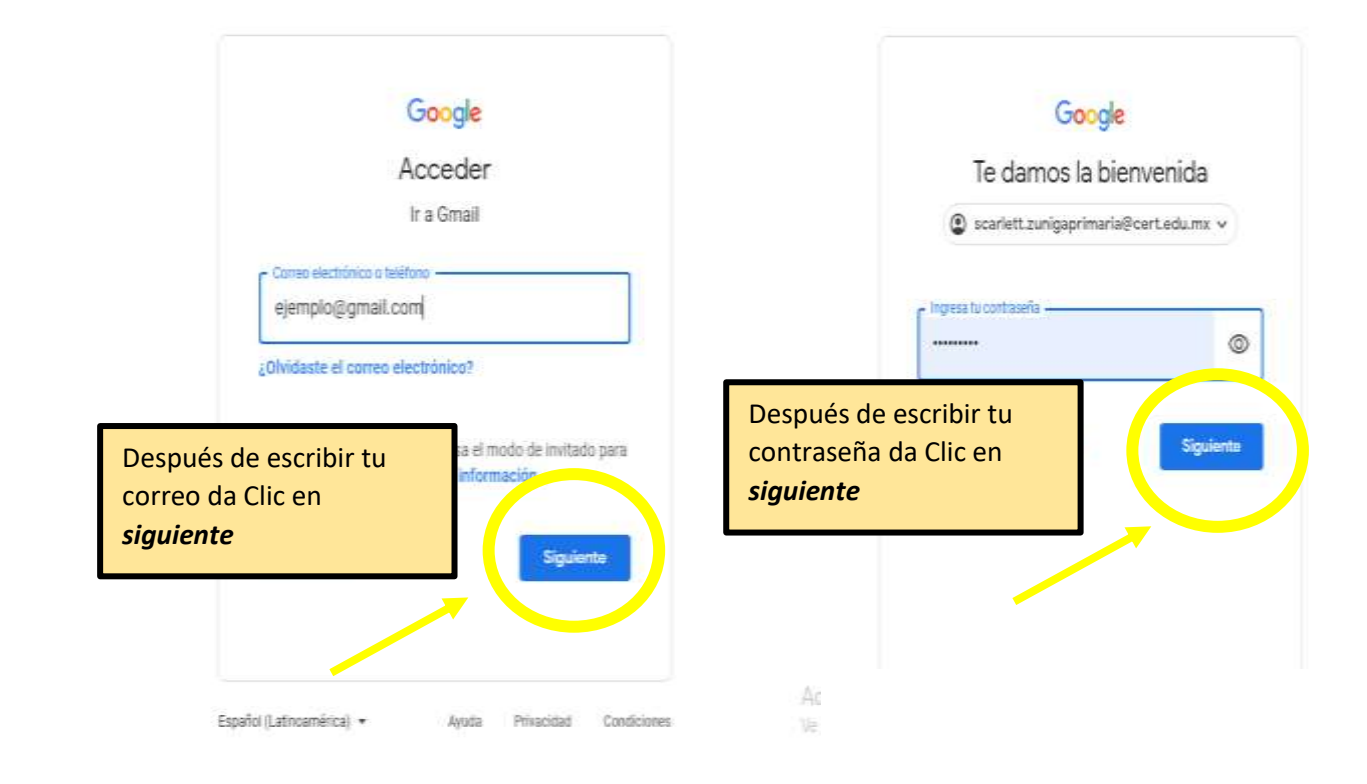

4 Ingreso a Classroom

|                                  |                                               |                                  | - 0                     | x    |                                                                    | - a x                           |
|----------------------------------|-----------------------------------------------|----------------------------------|-------------------------|------|--------------------------------------------------------------------|---------------------------------|
|                                  |                                               | ± 🚺                              | 🛔 💽 Es pai              | a) : |                                                                    | 🖈 🧗 🔭 🖬 🖬 👘                     |
|                                  |                                               |                                  | 0.555                   |      | •                                                                  | 0 0 🗐 💒 🌖                       |
|                                  | *                                             | U 4 =                            |                         | 9    |                                                                    | Formularios Google Ke. Jamboard |
|                                  | En la parte                                   | 1-50 de 116                      | $\langle \cdot \rangle$ |      | nimals workbook" - Hola, SCARLETT: Exanely Bazan Castro ha p       | o. 🌜 📑                          |
| lueva tarea: "Animals workboo    | superior                                      | iha publicado una tarea n        | 11:04                   | L.   | <b>tuido mis ojos"</b> - Hola, SCARLETT: Juan Ramón Pech Canche ha | Cloud Sea., Earth Coleccion     |
| lueva tarea: "Cuido mis ojos" -  | derecha, da<br>clic en los                    | e ha publicado una tarea         | 10:53                   | 8    | : "Buenos y bendecidos dias niños?!!!!" - Hola, SCARLETT: Juan R   | -6-                             |
| luevo anuncio: "Buenos y bende   | ecidos dias niños!!!!" - Hola, SCARLE         | TT: Juan Ramón Pech Canche       | 5:07                    | 0    | "Buenos dias" - Hola, SCARLETT: Juan Ramon Pech Canche Ia          | Polcasts                        |
| uevo anuncio: "Buenos dias" - H  | Hola, SCARLETT: Juan Ramón Pech               | Canche ha publicado un anunci    | 8:09                    |      | Da clic on la onción                                               |                                 |
| uevo anuncio: "Buen día niños"   | - Hola, SCARLETT: Juan Ramón Pec              | h Canche ha publicado un anun    | 6:58                    | +    | de Classroom.                                                      | Classroom Cloud Print Mindomo   |
| alificación de: "MY favorite wik | d animal" - Hola, SCARLETT: Evanely           | Bazan Castro acaba de devolve, . | 4 90%.                  |      | Hola, SCARLETT Evan                                                | Más de Google Workspace         |
| vanely Bazan Castro ha añadidi   | o un comentario privado a "MY favo            | ite wild animal" - Hole, SCARLE_ | 4 90%.                  |      | IV favorite wild animal" - Hola, SCARLETT Evanely Bazan Castro     | Marketplace                     |
| luevo material: "Grabacion 4" M  | <b>Iy favorite wild animal "</b> - Hola, SCAR | LETT: Exanely Bazan Castro ha _  | 4 95%                   |      | ulturas mesoamericanas" - Hola, SCARLETT, Juan Ramón Pech C        | Canche ha publicado             |

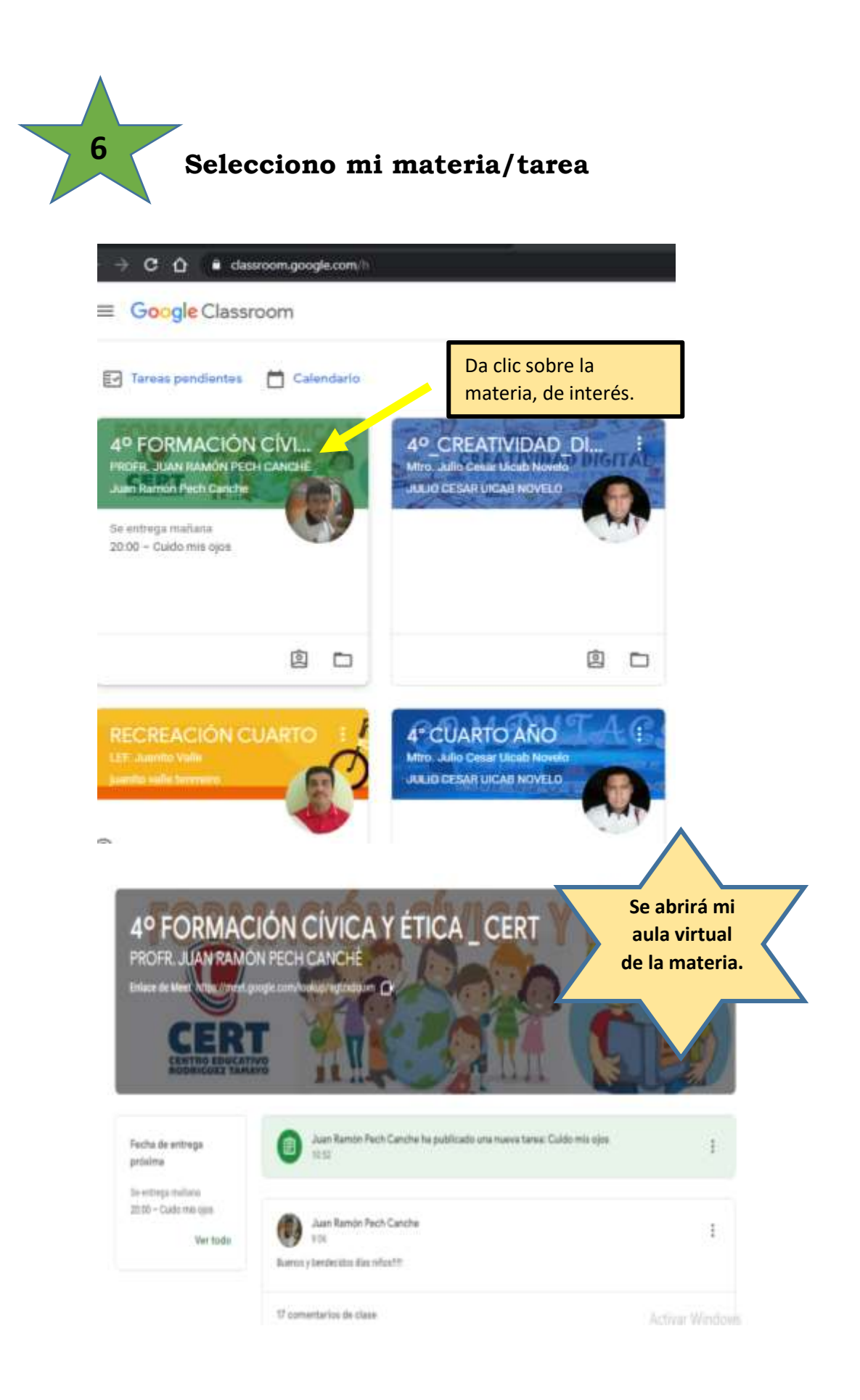

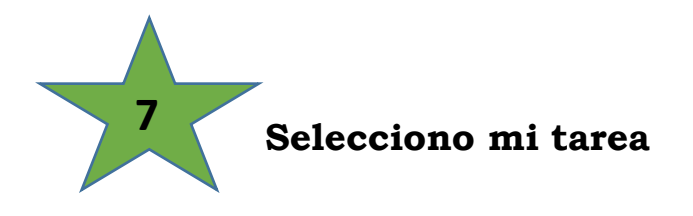

4º FORMACIÓN CÍVICA Y ÉTICA \_ CERT PROFR. JUAN RAMÓN PECH CANCHÉ

Tablón Trabajo de clase Personas

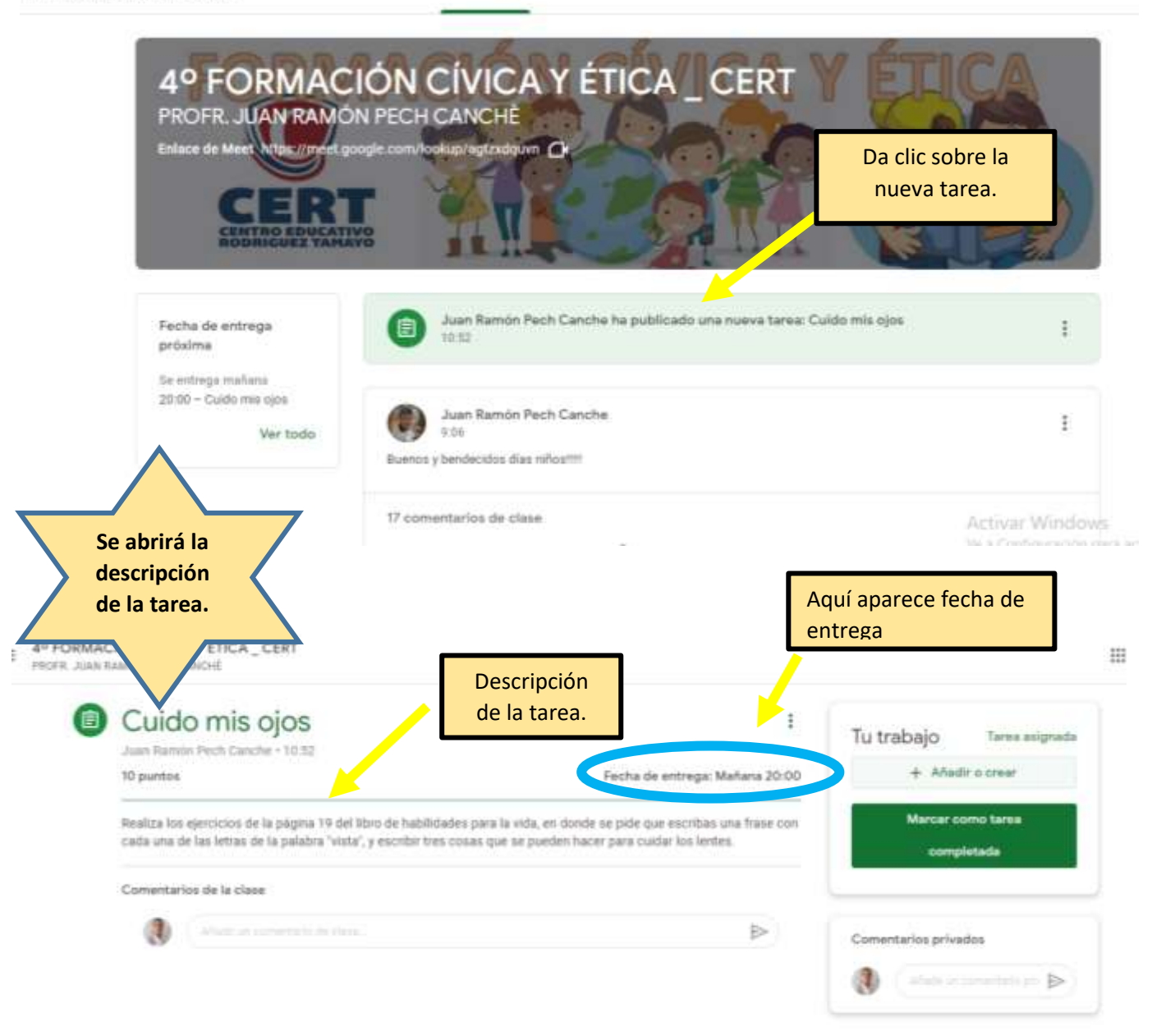

8 Subir mi archivo/foto

| 10 puntos                                            |                                                                                | Fecha                             | a de entrega: Maña | ma 20:00          | + Añadir o crai                       | e,     |
|------------------------------------------------------|--------------------------------------------------------------------------------|-----------------------------------|--------------------|-------------------|---------------------------------------|--------|
| Realiza los epercicios d<br>cada una de las letras o | e la págena 19 del libro de habilida<br>de la palabra "vista", y escribir tres | Da Clic en <b>"añac</b><br>crear" | dir o              | trase con         | Marcar como tar<br>completada         | )<br>) |
| Comentarios de la cla                                | -                                                                              |                                   |                    |                   |                                       |        |
| (1)                                                  |                                                                                |                                   |                    | ₽                 | omentarios privados                   |        |
|                                                      |                                                                                |                                   |                    |                   | (************************************ |        |
|                                                      |                                                                                |                                   |                    |                   |                                       |        |
| lo mis ojos                                          |                                                                                |                                   | 1                  | Tu trabajo        | Tarea asignada                        |        |
| i in real cancer - reau                              |                                                                                | Fetha de entrega:                 | Mañana 20:00       | +                 | Mudir o crear                         |        |
| s ejercicios de la página 19                         | del libro de habilidades para la vida, e                                       | n donde se pide que escribas      | i una frase con    | <b>&amp;</b> Goog | le Drive                              |        |
| de las letras de la palabra "                        | vista", y escribir tres<br>Seleccior                                           | na la opción                      | tes.               | R Archi           | 10                                    |        |
| rios de la clase                                     | de <b>"arch</b> "                                                              | ivo"                              |                    |                   |                                       |        |
|                                                      | (1999)                                                                         |                                   | ⊳                  | Docu              | mentos                                |        |
|                                                      |                                                                                |                                   |                    | D Prese           | ntaciones                             |        |
| $\wedge$                                             |                                                                                |                                   |                    | Dibuj             | de cálculo                            |        |
| Sa abrirá                                            | ,                                                                              |                                   |                    |                   |                                       |        |
| esta                                                 |                                                                                |                                   |                    |                   |                                       | _      |
| ventana                                              |                                                                                |                                   |                    |                   |                                       |        |
| ertar archive                                        | os con Google Drive Q                                                          | Buscar en Drive                   |                    |                   | ×                                     |        |
|                                                      |                                                                                |                                   |                    |                   |                                       | een)   |
| RECIENTE                                             | MI UNIDAD DESTACADO                                                            | 26                                |                    |                   |                                       | 938    |
|                                                      |                                                                                |                                   |                    |                   |                                       | ireia  |
|                                                      |                                                                                |                                   |                    |                   |                                       |        |
|                                                      |                                                                                |                                   |                    |                   | _ [                                   |        |
|                                                      |                                                                                |                                   | Da cli             | ic en la opci     | ón de                                 |        |
|                                                      |                                                                                |                                   | "buse              | car"              |                                       |        |
|                                                      |                                                                                |                                   |                    |                   |                                       |        |
|                                                      |                                                                                | BROWSE                            |                    |                   | - 1                                   |        |
|                                                      |                                                                                |                                   |                    |                   |                                       |        |
|                                                      | o arra:                                                                        | s. ra aqui un archiv              | 0                  |                   |                                       |        |

|   | PROFR. JUAN RAMÓN<br>Enlace de Meet Attps://meet.goog                                                      | PECH C    | CANCHÈ<br>kup/agtzxdquvn (           | Una vez entregada la tarea, de<br>lado izquierdo aparecerá este<br>mensaia <i>"iVuiul iNo tianes que</i> |                                                    |
|---|----------------------------------------------------------------------------------------------------|-----------|--------------------------------------|----------------------------------------------------------------------------------------------------|----------------------------------------------------|
|   | Fecha de entrega<br>próxima<br>/Yujul ;No tienes que<br>entregar ninguna tarea esta<br>semana!<br>Ver todo | 0         | Yazmin Chable ha<br>Yazmin Chable ha | entregar ninguna tarea esta<br>semana/dia".                                                              | itución                                            |
|   |                                                                                                    |           | Juan Ramón Pech<br>10:52             | Canche ha publicado una nueva tarea: Cuido mis ojos                                                      | 1                                                  |
| 0 |                                                                                                    | 2 comenta | arios de la clase                    |                                                                                                    | Activar Windo<br>Ve a Configuración<br>Activar Win |

#### FR. JUAN RAMÓN PECH CANCHE

| 0 puntos                                         |                                                                          | En automático                                              | entrega: Mañana 20:0                          | 2017 ponencias e |
|--------------------------------------------------|--------------------------------------------------------------------------|------------------------------------------------------------|-----------------------------------------------|------------------|
| Realiza los ejercicios<br>:ada una de las letrar | de la página 19 del libro de habi<br>de la palabra "vista", y escribir 1 | idades se cargará.<br>rés cosas que se pueden hacer para c | e escribas una frase co<br>cuidar los lentes. | Adadir e stre    |
| Comentarios de la ci                             | ase                                                                      |                                                            |                                               | Entregar         |
|                                                  |                                                                          |                                                            |                                               |                  |
| () (Made u                                       |                                                                          |                                                            | ⊳                                             |                  |

::::

### **FICHA**

Nombre del recurso: Instructivo: 8 pasos para subir tareas desde mi computadora a Google Classroom Tipo de recurso: Manual.

**Dos palabras clave:** entregar, tarea. **Objetivo educativo:** Explicar gráficamente la manera adecuada de subir

una tarea a Google Classroom desde una computadora.

Tematica: uso de Classroom.

Poblacion: Estudiantes.

Responsable del recurso: Cristina M. Velazquez Alejo